# Procédure d'inscription Centre de Yoga Sainte-Foy

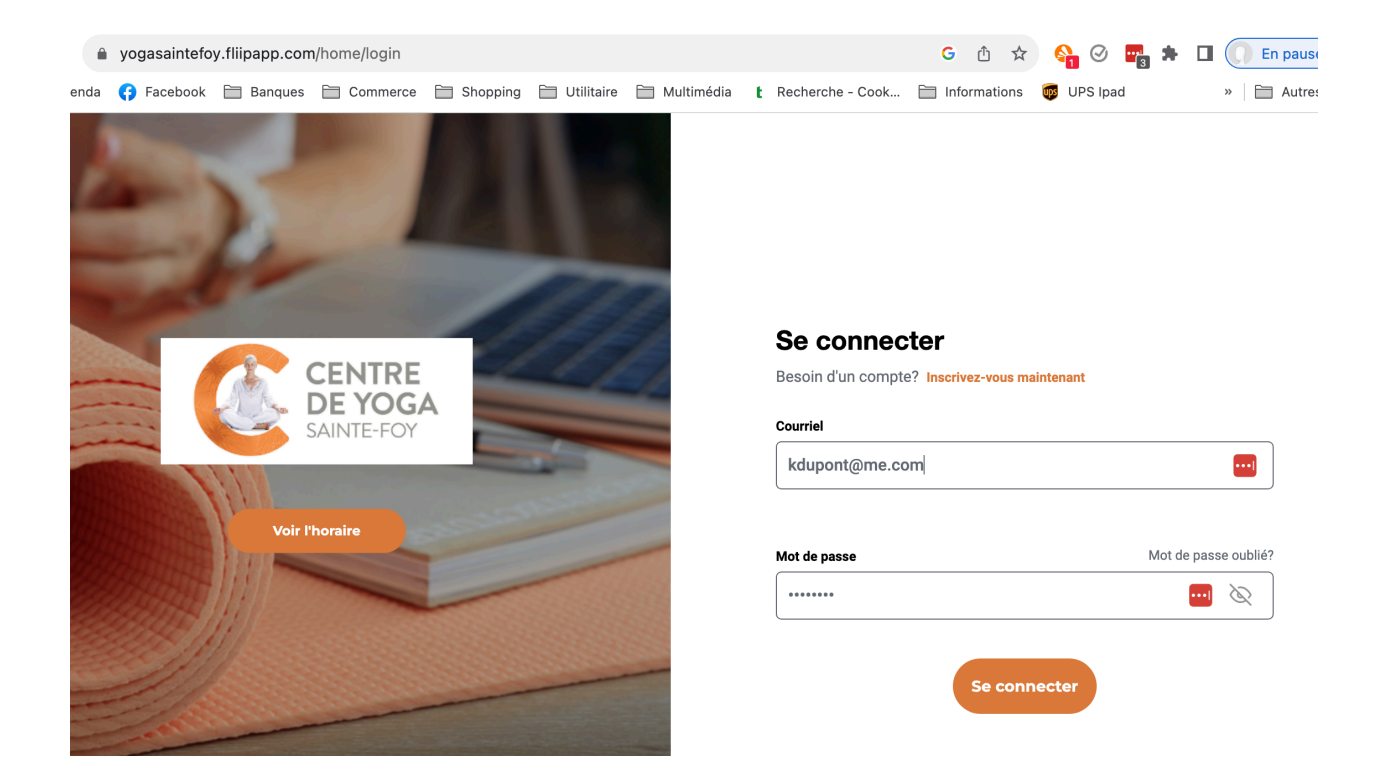

## 1- Site web pour vous inscrire : <u>https://yogasaintefoy.fliipapp.com/home/login</u>

Entrer votre adresse courriel et votre mot de passe. Cliquer sur « Se Connecter »

#### 2- Si nécessaire compléter votre profil avec les informations demandées

Contrat(s) actif(s)

#### **3-Inscription**

#### A) Choisir votre type d'abonnement

- Résident Présentiel
- Résident Zoom
- Non-résident Présentiel
- Non-résident Zoom

| I D    | NOM ABONNEMENT  | PRIX | COÛT TOTAL DE | L'ABONNEMENT      | STATUT       | DATE DE DÉBUT             | DATE DE FIN         | PROGRESSION | ACTION |
|--------|-----------------|------|---------------|-------------------|--------------|---------------------------|---------------------|-------------|--------|
|        |                 |      |               | Aucune informatio | n disponible |                           |                     | /           |        |
|        |                 |      |               |                   |              |                           |                     |             |        |
| Abo    | nnement         |      |               |                   |              |                           |                     |             |        |
| Choisi | r une catégorie |      |               |                   | Abonn        | ement                     |                     |             |        |
| Tous   | les abonnements |      |               | ~                 | Sélect       | ionnez un abonnement      |                     |             | ~      |
| Descri | ption           |      |               |                   | Séle         | ctionnez un abonnemen     | t                   |             |        |
|        |                 |      |               |                   | Non          | Résident - Automne 202    | 3 - Présentiel      |             |        |
|        |                 |      |               |                   | Non          | Résident - Automne 202    | 3 - Zoom            |             |        |
|        |                 |      |               |                   | Rési         | dent Ville De Québec - A  | utomne 2023 - Prése | entiel      |        |
| Date d | le début        |      | Date de fin   |                   | Rési         | dent Ville de Québec - Ai | utomne 2023 - Zoom  | ı           |        |
|        |                 |      | Infini        |                   |              |                           |                     |             |        |

#### B) Choisir votre cours dans le menu déroulant.

| noisir une catégorie |             |                                | Abonnement                                          |     |
|----------------------|-------------|--------------------------------|-----------------------------------------------------|-----|
| ous les abonnements  | ×           | -                              | Résident Ville De Québec - Automne 723 - Présentiel | ~   |
|                      |             |                                | Choix #1                                            |     |
|                      |             |                                | Veuillez sélectionner votre choix                   | ~   |
| escription           |             |                                | Veuillez sélectionner votre choix                   |     |
|                      |             |                                | Hatha Yoga: Lundi 09:30                             |     |
|                      |             |                                | Yoga Relaxation: Lundi 13:30                        |     |
|                      |             |                                | Méditation: Lundi 17:00                             |     |
| ate de début         | Date de fin |                                | Hatha Yoga: Lundi 17:30                             |     |
| 2023-09-18           | 2023-12-10  |                                | Yoga Lève-Tôt: Mardi 06:00                          |     |
| sponible du          | au          |                                | Hatha Yoga: Mardi 09:30                             |     |
| 2023-09-18           | 2023-09-18  |                                | Yoga des Articulations: Mardi 10:00                 |     |
| embre de cours       |             | Hatha Yoga Sénior: Mardi 13:30 |                                                     |     |
| 12                   |             |                                | Qi Gong Ba Duan: Mardi 17:00                        | - 1 |
| urée de l'abonnement |             |                                | Yoga & Pleine Conscience: Mardi 17:00               |     |
| 12 Semaine(s)        |             |                                | Pilatae Mardi 18:30                                 |     |
| oupon rabais         |             |                                | Phates, march 10.30                                 |     |

### C)

- Remplissez le dégagement des risques
  Lisez les « termes et conditions » ainsi que
  Cocher la case « J'ai lu et j'accepte
  Cliquer sur « Acheter l'abonnement »

| Date de début         | Date de fin | Facture                                        | Facture                            |  |  |  |  |
|-----------------------|-------------|------------------------------------------------|------------------------------------|--|--|--|--|
| 2023-09-18 2023-12-10 |             | Paiement unique                                | Paiement unique                    |  |  |  |  |
| Disponible du         | au          | Premier palement                               | 147.86 \$                          |  |  |  |  |
| 2023-09-18            | 2023-09-18  |                                                |                                    |  |  |  |  |
| Nombre de cours       |             | Taxe (GST 5%)                                  | 7.39 \$                            |  |  |  |  |
| 12                    |             | Taxe 2 (QST 9.975%)                            | 14.75 \$                           |  |  |  |  |
| Durée de l'abonnement |             | Montant à payer mainepant                      | 170 \$                             |  |  |  |  |
| 12 Semaine(s)         |             |                                                |                                    |  |  |  |  |
| Coupon rabais         |             | Coût total de l'aconnement                     | 170 s                              |  |  |  |  |
|                       | s           | Soumettre DÉGAC 2MENT DES RISQUES              |                                    |  |  |  |  |
|                       |             | <b>K</b>                                       |                                    |  |  |  |  |
|                       |             | Jai lu et j'accepte les termes et conditions a | ainsi que lacceptation des risques |  |  |  |  |
|                       |             |                                                |                                    |  |  |  |  |
|                       |             | Annuler                                        | Acheter l'abonnement               |  |  |  |  |

ites les transactions sont effectuées en <u>CAD</u> Défaut de paiement

nbre n'e tue pas un pa